## TB0449 Ecoline Clearing out Old Archived Data

How to free up space on an Ecoline by archiving the old data

Difficulty Very easy

Duration 1 minute(s)

#### Contents

Introduction Problem

Step 1 - Open the Ecoline software and login Step 2 - Archive Old Data Step 3 -Comments

## Introduction

## Problem

Software takes a long period of time to find bar after scanning barcode.

# Step 1 - Open the Ecoline software and login

- 1. Open the Ecoline software and press login.
- 2. Select Supervisor and type password: thOmas
- 3. Now login.

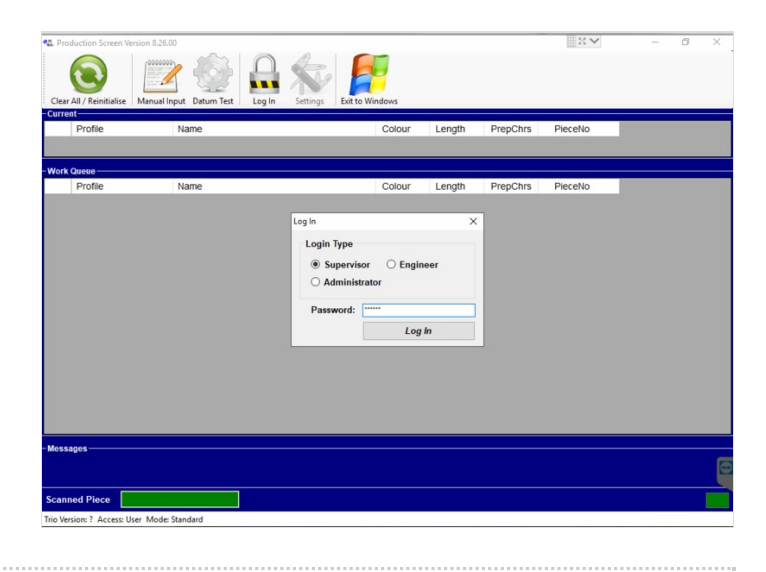

### Step 2 - Archive Old Data

1. Click on Archive Old Data. When the data has been successfully archived a message will prompt and that's it!

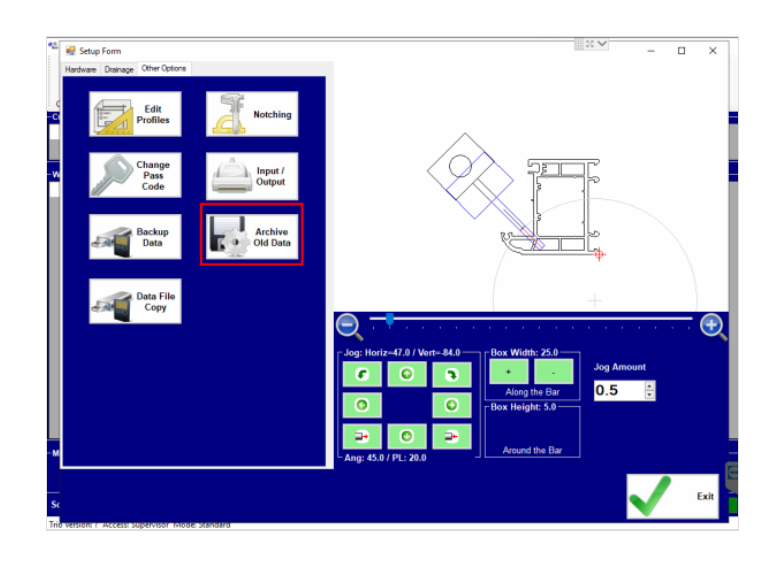

#### Step 3 -